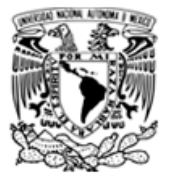

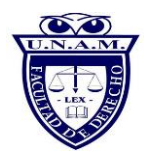

### Registro para docentes en Blackboard:

### Requerimientos de sistema para Blackboard Collaborate Ultra

- Cámara Web (integrada o conectada)
- Altavoces y micrófono (integrados o conectados)
- Conexión a internet: conexión alámbrica de banda ancha o inalámbrica (3G o 4G/LTE)

## Ingresar a la siguiente URL: <u>https://aulas-virtuales.cuaed.unam.mx/</u>

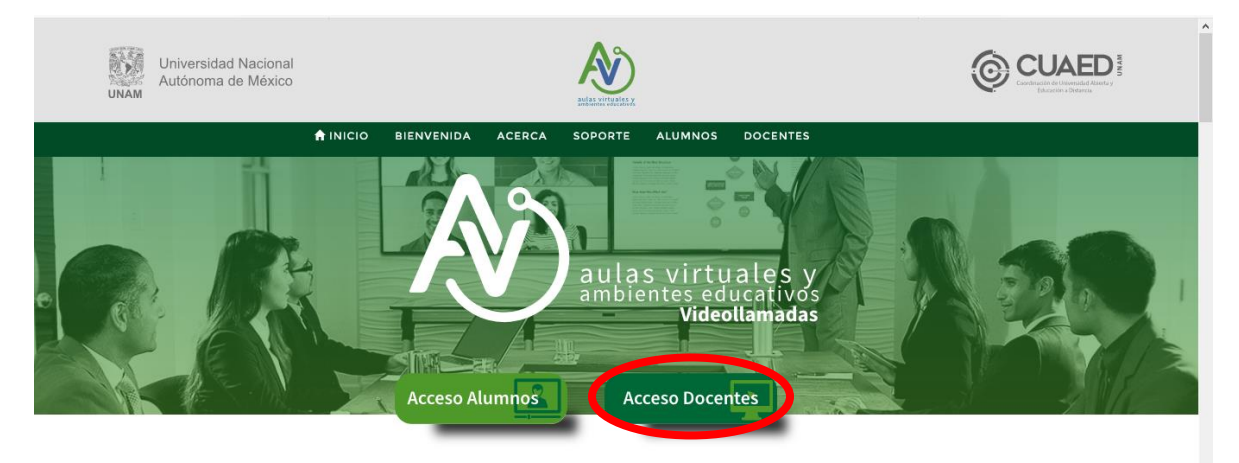

Dar clic al botón Acceso Docentes

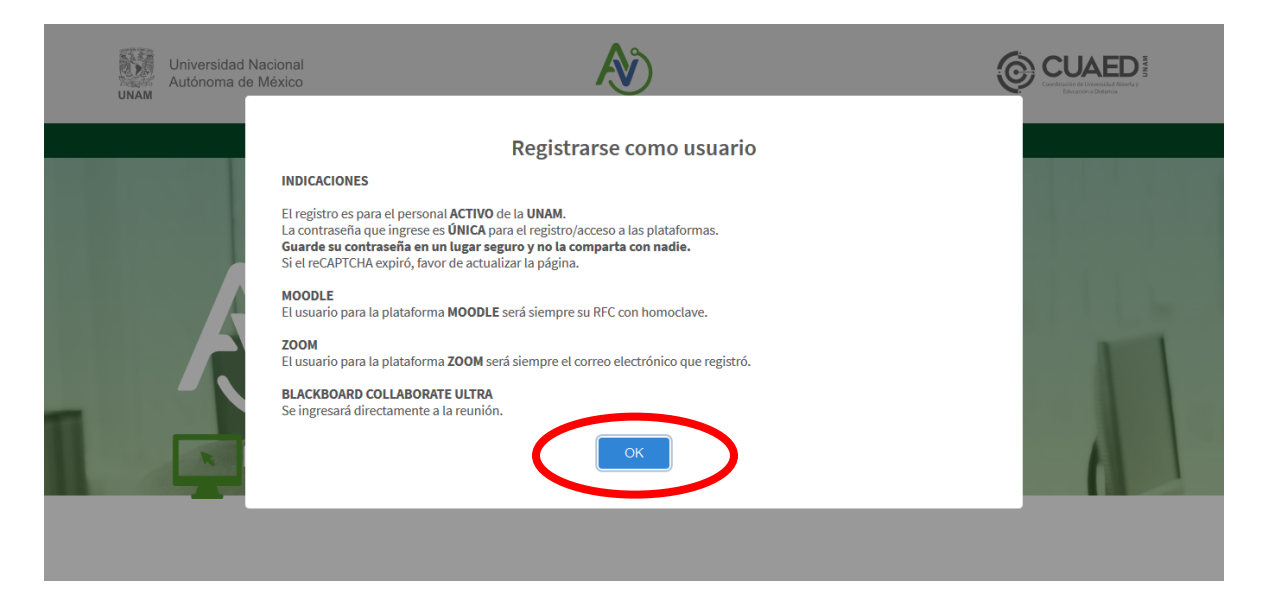

Dar clic **OK** 

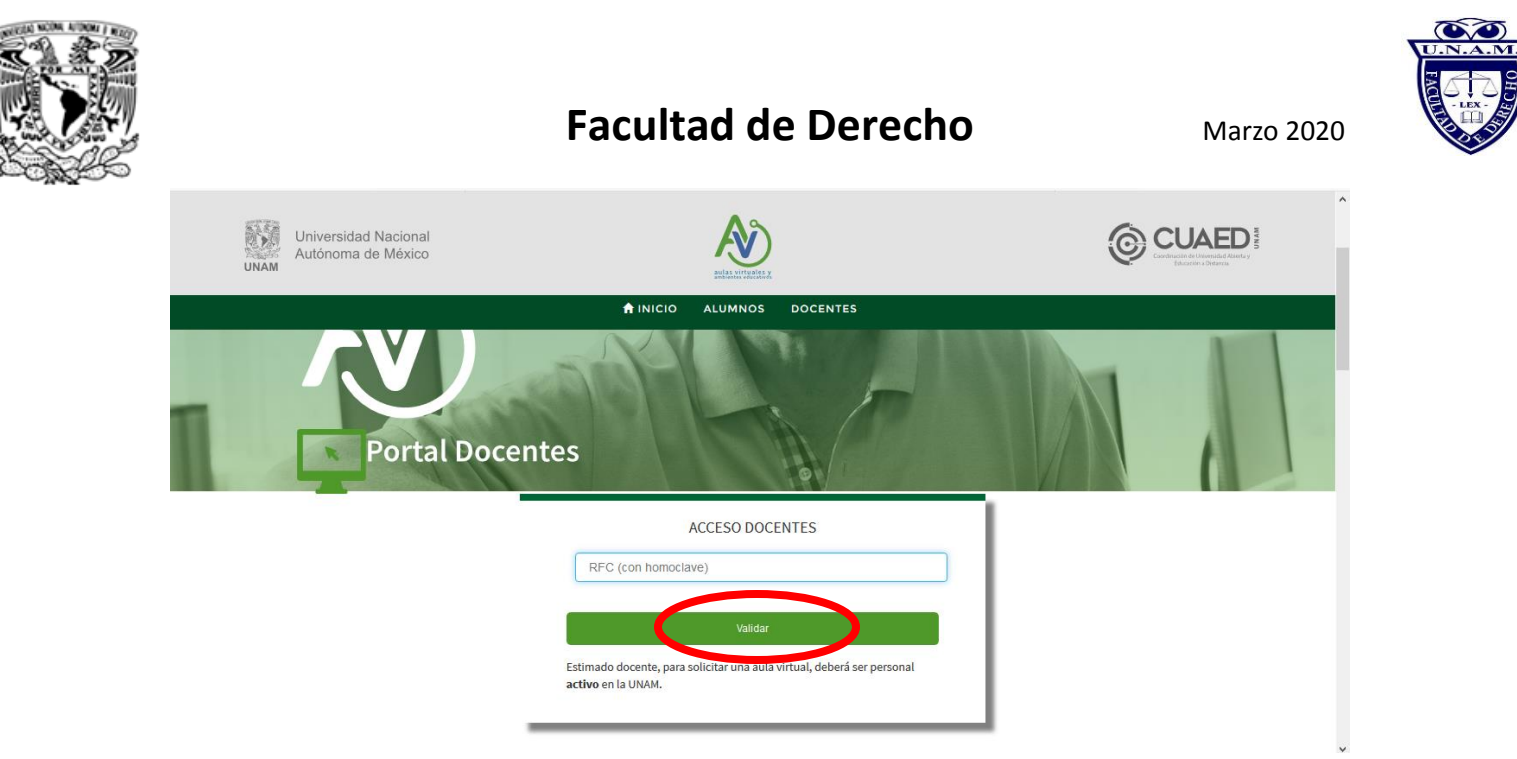

#### Proporcionar RFC con homoclave dar clic en Validar

|    |                        | _                                                                          |                                                                                              | _                                                                            |
|----|------------------------|----------------------------------------------------------------------------|----------------------------------------------------------------------------------------------|------------------------------------------------------------------------------|
| UN | Universida<br>Autónoma | VALIDACIÓN DE DATO                                                         | S DGP                                                                                        | CUARED S<br>Construction to Visional Address to<br>Construction to Distances |
|    |                        | La validación del RFC es correc<br>Dar clic en el botón <b>Continuar</b> . | ta.                                                                                          |                                                                              |
|    |                        | Nombre completo                                                            | RODOLFO ROMERO FLORES                                                                        |                                                                              |
|    |                        | Tipo de trabajador                                                         | Académicos                                                                                   |                                                                              |
|    |                        | Dependencia<br>Cancelar Continuar                                          | Facultad de Derecho                                                                          |                                                                              |
|    |                        |                                                                            | ACCESO DOCENTES                                                                              | _                                                                            |
|    |                        |                                                                            | ROBOLFO ROMERO FLORES                                                                        |                                                                              |
|    |                        |                                                                            | Validar                                                                                      |                                                                              |
|    |                        |                                                                            | Estimado docente, para solicitar una aula virtual, deberá ser personal<br>activo en la UNAM. |                                                                              |
|    |                        |                                                                            |                                                                                              |                                                                              |

Aparecerá el siguiente mensaje: La validación del RFC es correcta.

Dar clic en el botón Continuar.

En caso de que su RFC no sea validad favor de comunicarse al correo

soporte@derecho.unam.mx

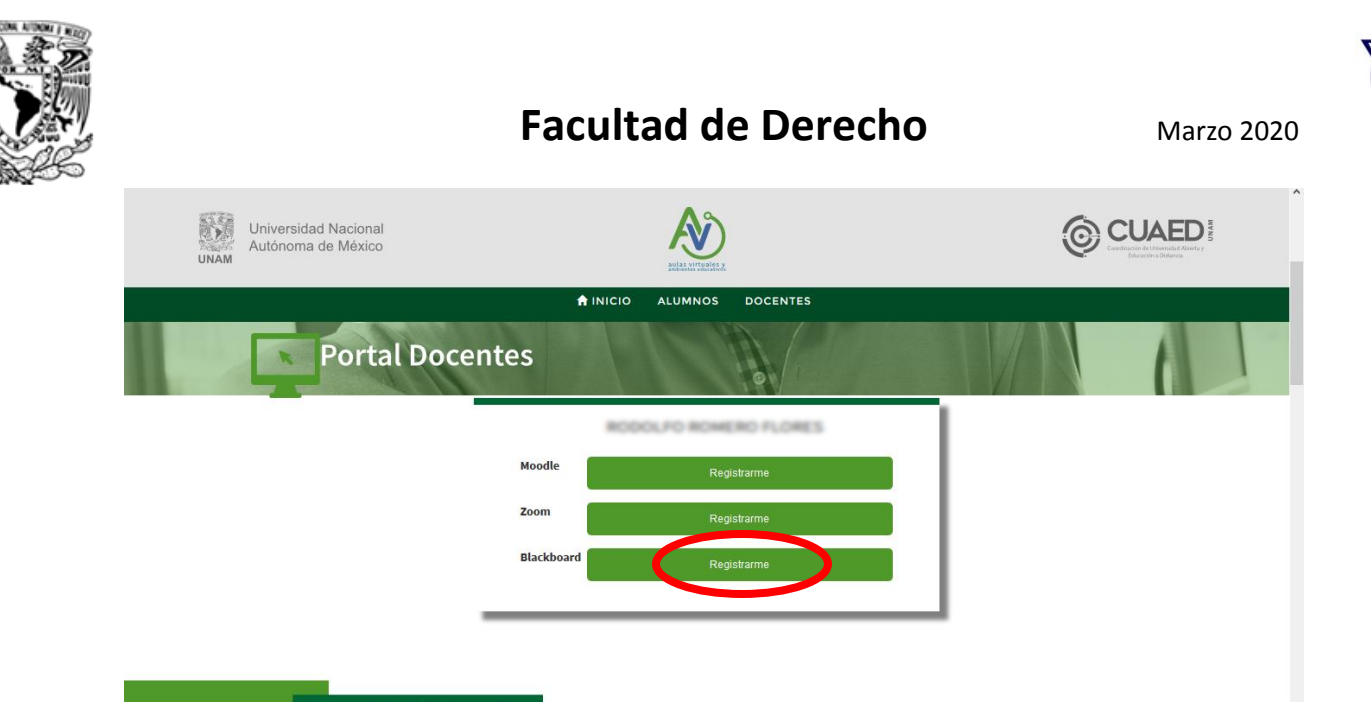

## Ayuda y Soporte

Aparecerá la siguiente pantalla en la que deberá seleccionar Blackboard "Registrarme"

| Universida<br>UNAM Universida | Correo electrónico *  Es muy importante registar un correo electrónico VÁLIDO y VERIFICADO Confirmar correo electrónico * algher68@yahoo.com Contraseña *  essesse Longtud minima de 8 caracteres. Debe teres como mínimo um mayácula, una minúacula, un dígito y un carácter especial ela minima fuel e 0 = 0 = 0 = 0.1               | INDICACIONES<br>El registro es para el personal ACTIVO de la UNAM.<br>La contraseña que ingrese es ÓMCA para el registro/acceso a las<br>plataforma.<br>Guarde su contraseña en un lugar seguro y no la comparta con<br>nadie.<br>Si el recAPTCHA expiró, favor de actualizar la página.<br>MOODLE<br>El usuado para la plataforma MOODLE será siemora su BEC<br>Longitud mínima de 8 caracteres.<br>Debe tener como mínimo una mayúscula, una minúscula, un dígito y un carácter especial |  |  |
|-------------------------------|----------------------------------------------------------------------------------------------------|----------------------------------------------------------------------------------------------------|--|--|
| A                             | Under stend cultur immediately, dural immediately, on origino y on Califaction Septem<br>del algoinent initiado: n € () = n 2 (1).<br>No debrará tener caracteres o números consecutivos (abode o 12345) y no repetir<br>caracteres o números contiguos (abb, 1122).<br>Confirmar Contraseña *<br>•••••••••••••••••••••••••••••••••••• | del siguiente listado: # @ () = ? ¿ ¡ !.<br>No deberá tener caracteres o números consecutivos (abcde o 12345) y no repetir<br>caracteres o números contiguos (aabb, 1122).                                                                                                    |  |  |

Deberá proporcionar la información solicitada y dar clic en registrar

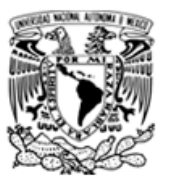

Marzo 2020

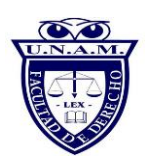

### Aparece el siguiente cuadro de diálogo:

| Universidad Nacional<br>Autónoma de México        |                                                                                                    |                           |
|---------------------------------------------------|----------------------------------------------------------------------------------------------------|---------------------------|
|                                                   | A INICIO ALUMNOS DOCENTES                                                                               |                           |
| Portal Doce                                       | ¿Cuánto tiempo durará la sesión?                                                                        |                           |
| Ayuda y Sopo                                      | 01 : 30<br>Por default se asignará una duración de 4 horas. Si desea más tiempo actualice<br>el campo.  |                           |
| El Sistema de Aulas Vi<br>poder trabajar con el s | rtuale<br>sistema y con caua una de las nerramientas soportadas en el mismo                             | ón específica para        |
| También pone a su di<br>solicitar ayuda especí    | posición un correo electrónico: admin_salasdpv_virtual@cuaed.u<br>fica o mayor información al respecto. | nam.mx donde puede        |
| Sí lo prefiere puede m<br>problema o solicitar a  | arcar desde el interior de la UNAM a las extensiones 28744, 47271 o<br>yuda.                            | 28707 para reportar algún |
| Requerimientos de s                               | istema para ZOOM y Blackboard Collaborate Ultra                                                         |                           |

Deberá proporcionar el número de horas que durará la sesión

### Dar clic en **OK**

| Universidad Nacional<br>Autónoma de México                                                                                                    |                                                        |                    |  |  |
|----------------------------------------------------------------------------------------------------|--------------------------------------------------------|--------------------|--|--|
|                                                                                                    | ♠ INICIO ALUMNOS DOCENTES                              |                    |  |  |
| Portal Doce                                                                                                    | <b>Elementation</b>                                    |                    |  |  |
| Ayuda y Soporte                                                                                                    | FELICIDADES<br>El registro a Blackboard Ultra concluyó |                    |  |  |
| El Sistema de Aulas Virtuale<br>poder trabajar con el sisten                                                                                       | satisfactoriamente.                                    | ón específica para |  |  |
| También pone a su disposio<br>solicitar ayuda específica o                                                                                         | mayor información al respecto.                         | n.mx donde puede   |  |  |
| Sí lo prefiere puede marcar desde el interior de la UNAM a las extensiones 28744, 47271 o 28707 para reportar algún<br>problema o solicitar ayuda. |                                                        |                    |  |  |
| Requerimientos de sistem                                                                                                    | a para ZOOM y Blackboard Collaborate Ultra             |                    |  |  |

Aparece el siguiente cuadro de diálogo. Dar clic en **Ok** 

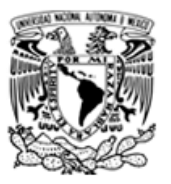

Marzo 2020

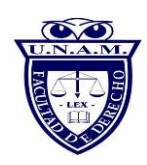

### PARA INICIAR SESIÓN EN BLACKBOARD:

A continuación, aparecerá "Ingresar a Reunión" en Blackboard:

| Universidad Nacional<br>Autónoma de México |            | Nete Average Average A | Ø |   |
|--------------------------------------------|------------|----------------------------------------------------------------------------------------------------|---|---|
|                                            |            | ALUMNOS DOCENTES                                                                                                    |   |   |
| Portal Docen                               | tes        | 0                                                                                                    |   | 1 |
|                                            | RODOL      | FO ROMERO FLORES                                                                                                    |   |   |
|                                            | Moodle     | Registrarme                                                                                                    |   |   |
|                                            | Zoom       | Registrarme                                                                                                    |   |   |
|                                            | Blackboard | Ingresar a reunión                                                                                                    |   |   |
|                                            |            |                                                                                                    |   |   |
|                                            |            |                                                                                                    |   |   |
| Ayuda y Sopo                               | rte        |                                                                                                    |   |   |

Dar clic en ingresar a reunión

Aparece el siguiente cuadro de diálogo:

| <b>₽</b> | ¿Le permites a <b>ca.bbcollab.com</b> usar tu micrófono?<br>Compartir <u>M</u> icrófono:<br>Microphone Array (Realtek(R) Audio) ~<br>Recordar esta decisión |                                                                                                    | × |
|----------|----------------------------------------------------------------------------------------------------|----------------------------------------------------------------------------------------------------|---|
|          | Permitir () No permitir ()                                                                                                    |                                                                                                    |   |
|          | Parece que no tenemos perm                                                                                                    | iso para acceder a su micrófono ni a                                                                                                    |   |
|          | SL                                                                                                    | cámara.                                                                                                    |   |
|          | Marque la casilla para comp                                                                                                    | obar si el explorador está pidiendo                                                                                                    |   |
|          | IBI                                                                                                    | ermiso.                                                                                                    |   |
|          | Importante: El navegador n<br>reproducir el audio, incluso si<br>demás en una sesión, permita a<br>y seleccione la casilla de ve                            | ecesita acceso a su micrófono para<br>no desea hablar. Para escuchar a los<br>ue el navegador acceda a su micrófono<br>ificación "Recordar esta decisión". |   |
|          | <u>Cancelar</u>                                                                                                    | Más información                                                                                                    |   |
|          |                                                                                                    |                                                                                                    | « |

Dar clic en permitir (esto permite activar el micrófono)

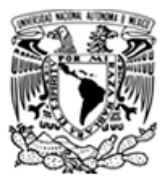

Marzo 2020

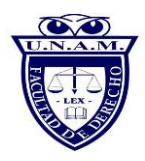

A continuación, aparece el siguiente cuadro de diálogo:

|   | Le permites a <b>ca.bbcollab.com</b> usar tu micrófono?     Compartir <u>M</u> icrófono:     Microphone Array (Realtek(R) Audio) ✓     □ Recordar esta decisión |                                                                |   |
|---|----------------------------------------------------------------------------------------------------|----------------------------------------------------------------|---|
| ( | Permitir (2)<br>No permitir (2)                                                                                                    |                                                                |   |
|   |                                                                                                    |                                                                |   |
|   | Usted es la un<br>Comience abora mismo. Cargu                                                                                                    | ca persona en la sala.<br>Je el contenido y combruebe el audio |   |
|   |                                                                                                    |                                                                |   |
|   | <u>.</u>                                                                                                    |                                                                | « |

Dar clic en permitir (esto permite activar la cámara)

En seguida, aparecerá la siguiente pantalla que le indica ¡Bienvenido!

| ;Bienvenido!                                                    |   |
|-----------------------------------------------------------------|---|
| Usted es la única persona en la sala.                           |   |
| Comience ahora mismo. Cargue el contenido y combruebe el audio. |   |
|                                                                 |   |
|                                                                 |   |
|                                                                 |   |
|                                                                 |   |
|                                                                 |   |
| en en en en en en en en en en en en en e                        | * |